NDOR ATS Configuration 11.16.10

Complete instructions are contained in the ATS Installation and Set Up manual SG07230018. See pages 15 & 16.

Quick Start:

On your laptop you may need to disable wireless, disable firewall and have no outside connections to the internet. Connect ATS to laptop using wired network crossover cable. Open Internet Explorer Access ATS using http://192.168.11.120 (ATS IP) Log in: CP Service (case sensitive) Password: 847-573-3800 On Menu: >Install Options Check for correct Spreader type i.e. GL400 or ACS (See Screen Shot Below) Check for correct Physical Interface, should be Serial. The complete config text is below. >Apply Button (Lower Left) >Reboot (on Menu) Wait 1 minute to complete Log Out Disconnect from ATS

Alternative Method:

To Install Configuration using SD card.

Access ATS as above

With SD card installed in functioning ATS with GL400 or ACS Controller.

On Menu: >Save Configuration. This will save the Configuration to the SD card.

Place SD card in laptop or PC, save config file to PC. (There will be 2 files created on the SD card. One is AtsConfig.txt and contains plain text for documentation purposes. The other is AtsConfig.bin. This is the binary file that MUST be on the SD card of any ATS that is going to be "cloned". Archive both files, but the .txt file does NOT have to be on the SD card when placed back in an ATS.)

The file is now safely stored for future use. You must use the correct file from the ACS or GL, simply copy the file to the SD card before installing in the ATS. The ATS pulls the config from the card on boot up.

You may now place the SD card with correct Configuration into the powered OFF ATS. The new config file will be installed in the ATS upon startup. NOTE: The file will be erased from the SD card.

| Freedom ATS - Microsoft Internet Explorer                                                                                 |                                                                      |
|----------------------------------------------------------------------------------------------------|----------------------------------------------------------------------|
| File Edit View Favorites Tools Help                                                                                       |                                                                      |
| Address I http://192.168.11.120/html/service_config.htm                                                                   |                                                                      |
| Google                                                                                                    | 🔽 🛃 Search 🔹 🛅 ד 🥢 🖶 ד 🙋 Share ד 🔊 ד 🗛 Check ד 🖏 Tr                  |
|                                                                                                    | Ding News Entertainment Video Sports Ma                              |
| O McAfee'                                                                                                    |                                                                      |
| Home<br>Event Log<br>Reboot                                                                                               | Installation Options                                                 |
| Save Configuration<br>Network Configuration<br>File Management                                                            | Welcome to installation options.                                     |
| Install Options<br>Date and Time<br>Upload Firmware<br>Input Configuration<br>Wireless Configuration<br>Thread Statistics | This page allows the user to view and modify installation options. T |
|                                                                                                    | Language : English 💌                                                 |
| Driver Statistics<br>Timer Statistics                                                                                     | Session Timeout : 10 minutes                                         |
| Serial Port Statistics<br>Event Counters                                                                                  | Customer Username : admin                                            |
| Error Counters                                                                                                    | Spreader Type : ACS                                                  |
|                                                                                                    | Record spreader status changes : GL400<br>GL400                      |
|                                                                                                    | Default Truck Id                                                     |
|                                                                                                    | Popup Help : 🗹                                                       |
|                                                                                                    | SERVER INTERFACE                                                     |
|                                                                                                    | Logical Interface : String Format 1 🗨 Data Transmit Rate : 0         |
|                                                                                                    | Port Type : UDP  Auto Server Selection : 10                          |
|                                                                                                    | ACK Timeout : 0 seconds Destination Device Type : Ats                |
|                                                                                                    | <u>Primary</u>                                                       |
|                                                                                                    | Physical Interface : Serial                                          |
|                                                                                                    | Target IP Address : 192.168.11.130                                   |
|                                                                                                    | Port Number : 11015                                                  |
|                                                                                                    |                                                                      |
|                                                                                                    |                                                                      |
| •                                                                                                    |                                                                      |
|                                                                                                    |                                                                      |
| 🐮 Start 🛛 🔝 SonicWALL Global VPN Cli 🛛 👰 Freedom ATS - Micros                                                             |                                                                      |

## CONFIG TEXT:

## 04/16/2010 18:07:01 GMT

Certified Power Freedom ATS, Firmware Ver 4.00, Db Ver 2.20

Build Date and Time : Nov 5 2009 10:24:13

Install Options Language = English

Stack Warning Threshold = 50 % Session Timeout = 10 minutes

Verbose Event Logging = Checked Customer Username =

Customer Password =

Spreader Type = GL400

Breadcrumb Rate = 3 seconds

Record Spreader Status Changes = Checked

GPS Installed = Checked

Default Truck Id = 019EE4

Server Physical Interface = Serial

Data Transmit Rate = 0 seconds

Server Logical Interface = String Format 1

Target IP Address = 192.168.1.129

Server Baud Rate = 115200

Target Port Number = 1100

Server Databits = 8

## Databits

Server Connection Type = UDP Server Parity = None Server ACK Timeout = 0 seconds Server Flow Control = None Network Interface Configuration Options Wired = Use Static IP Wired Ip Address = 192.168.1.8Wired Subnet Address = 255.255.255.0Wired Default Gateway Address = 0.0.0.0Wired Primary DNS Address = 0.0.0.0Wired Secondary DNS Address = 0.0.0.0Wireless = Use Static IP Wireless Ip Address = 192.168.1.8Wireless Subnet Address = 255.255.255.0 Wireless Default Gateway Address = 0.0.0.0Wireless Primary DNS Address = 0.0.0.0Wireless Secondary DNS Address = 0.0.0.0Modem = Use DHCP**Digital Input Configuration Options** Record data on input state change = NOT Checked

GPS Viewer Configuration Options

Operating Dimension = Auto 2D/3D DGPS Mode = DGPS Auto Primary Elevation Mask = 5.0 degrees AMU Mask = 2.0 DOP Mask = 12.0 DOP Switch = 6.0 DGPS Age Limit = 30 Seconds GPS Resolution = 5 decimal points Record data on GPS fix = NOT Checked Record data when moving = NOT Checked Date and Time Configuration Options Daylight Savings Time Enabled = Checked Time Zone = USA Eastern